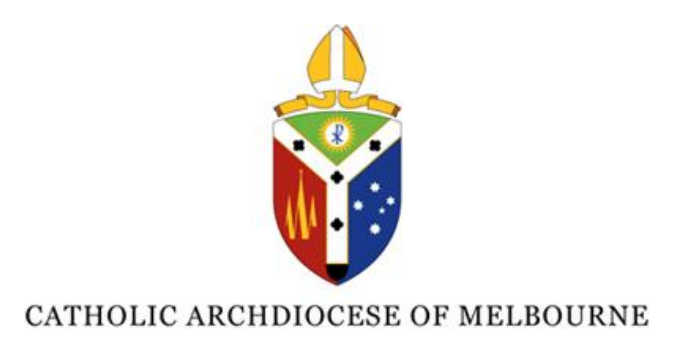

# Safeguarding Essentials Online Training Instructions

# Contents

| How to Register                                                 | 2  |
|-----------------------------------------------------------------|----|
| Successful completion to receive your certificate               | 8  |
| Signing the Code of Conduct                                     | 13 |
| Safeguarding Essentials Training – Training content not loading | 15 |

#### Safeguarding Unit

St Patrick's Centre, 486 Albert Street, East Melbourne VIC 3002 Australia. PO Box 146, East Melbourne VIC 8002 Australia

Telephone: (03) 9261 5621 | Email: <u>safeguarding@cam.org.au</u> | Website: <u>www.melbournecatholic.org</u>

The Archdiocese is committed to the safety, wellbeing and human dignity of children, young people and adults.

## How to Register

- 1. Access Training Click Here
- 2. Enter either:
  - 8 digit Working with Children (WWC) number eg 9985743A or 38958604 OR
  - 6 digit VIT Number eg 960594

Use the same number each time you log into the portal.

## Then click Email my login code

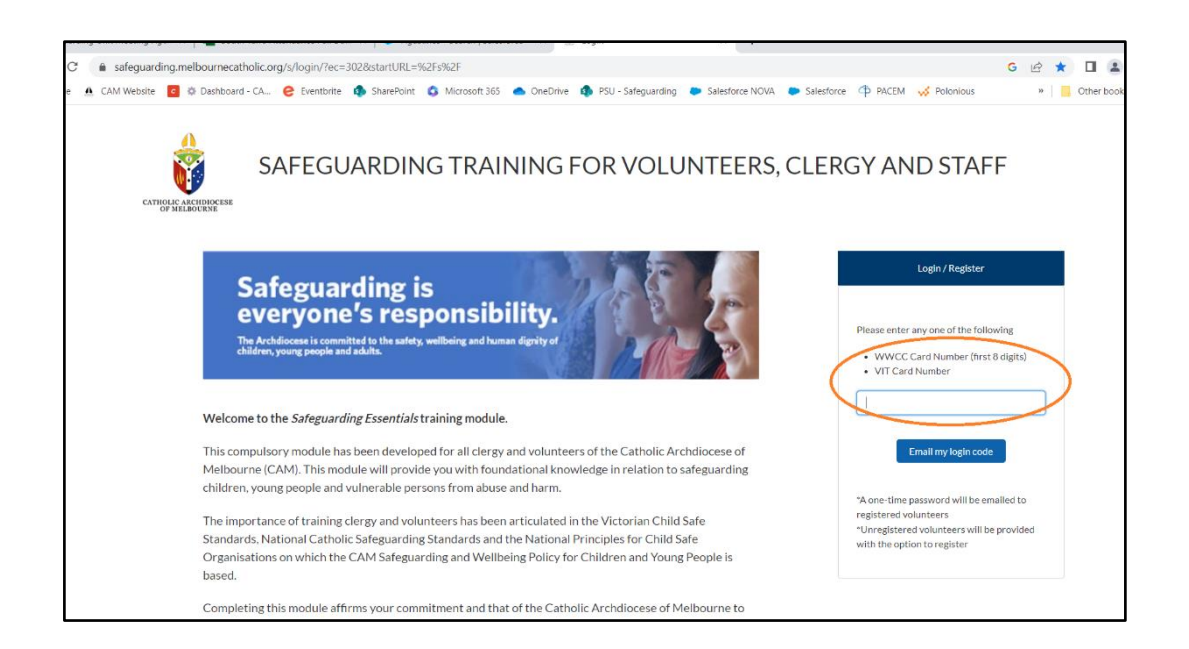

3. Enter your card details

Enter last name listed on your WWCC card or on your VIT Number. Enter the date using the calendar icon. Do not manually enter the date. Select the date from the calendar.

|                                                              | Login / Register                                                                    |
|--------------------------------------------------------------|-------------------------------------------------------------------------------------|
| 15 8 900                                                     |                                                                                     |
|                                                              | You have not registered with us before.                                             |
|                                                              | To register please provide us the following                                         |
|                                                              | details exactly as it appears on your WWCC                                          |
|                                                              | y yrr card.                                                                         |
|                                                              | Your details will be verified with your<br>Working With Childrens Check card issuer |
| ers of the Catholic Archdiocese of                           |                                                                                     |
| wiedge in relation to safeguarding                           | * Enter Last Name                                                                   |
| n the Victorian Child Safe                                   | * Card Evalue Data                                                                  |
| Principles for Child Safe                                    |                                                                                     |
| r Children and Young People is                               |                                                                                     |
|                                                              | Check Card Details                                                                  |
| plic Archdiocese of Melbourne to                             |                                                                                     |
|                                                              |                                                                                     |
|                                                              |                                                                                     |
| tails including your Working With                            |                                                                                     |
| A login X +                                                  | ~ - D X                                                                             |
|                                                              | e \star 🖬 😩 :                                                                       |
| rive 🏟 PSU - Safeguarding 🛛 🍋 Salesforce NOVA 🛛 🌩 Salesforce | C↑ PACEM                                                                            |
|                                                              | *                                                                                   |
|                                                              |                                                                                     |
|                                                              | d July ▶ 2023 :                                                                     |
| 1105 2 200                                                   | Sun Mon Tue Wed Thu Fri Sat                                                         |
|                                                              | 25 26 27 28 29 30 1                                                                 |
|                                                              | 2 3 4 5 6 7 8                                                                       |
|                                                              | 9 10 11 12 13 14 15                                                                 |
|                                                              | 16 17 18 19 20 21 22                                                                |
| nteers of the Catholic Archdiocese of                        | 23 24 25 26 27 28 29                                                                |
| n.                                                           | 30 31 1 2 3 4 5                                                                     |
| ed in the Victorian Child Safe                               | Today                                                                               |
| nal Principles for Child Safe                                | ä                                                                                   |
| y for Children and Touling People is                         |                                                                                     |
| atholic Archdiocese of Melbourne to                          | Check Card Details                                                                  |
|                                                              |                                                                                     |
|                                                              |                                                                                     |
|                                                              |                                                                                     |

## Date will appear as below

| 1 1 1 1 1 1 1 1 1 1 1 1 1 1 1 1 1 1 1 | Login / Register                                                                                                    |
|---------------------------------------|----------------------------------------------------------------------------------------------------|
| Charles .                             | You have not registered with us before.<br>To register please provide us the following:<br>details exactly as it appears on your WWCC<br>/VIT card. |
|                                       | Your details will be verified with your<br>Working With Childrens Check card issuer                                                                 |
| ers of the Catholic Archdiocese of    |                                                                                                    |
| wledge in relation to safeguarding    | * Enter Last Name                                                                                                    |
| 1                                     | Smith                                                                                                    |
| in the Victorian Child Safe           | * Card Expiry Date                                                                                                    |
| Principles for Child Safe             | Jul 12, 2023 📸                                                                                                    |
| or Children and Young People is       |                                                                                                    |
| olic Archdiocese of Melhourne to      | Check Card Details                                                                                                    |

4. Register your details:

Enter your parish or CAM

If employee or Clergy click yes

If not click no

Enter first name, middle name and email address.

Your verification code will be sent to this email.

| 7. 6 6                                                                       | Login / Register                                                                                                    |
|------------------------------------------------------------------------------|----------------------------------------------------------------------------------------------------|
|                                                                              | Please provide us with a few additional details  • Organisation where you primarily serve • A same a company or an amountain at the same serve and same serves. |
| teers of the Catholic Archdiocese of<br>nowledge in relation to safeguarding | Ves No<br>Fifst Name                                                                                                    |
| d in the Victorian Child Safe Standards,                                     | Middle Name                                                                                                    |
| es for Child Safe Organisations on                                           |                                                                                                    |
| oung People is based.                                                        | Last Name                                                                                                    |
| tholic Archdiocese of Melbourne to                                           | Guy<br>"Email                                                                                                    |
| details including your Working With                                          |                                                                                                    |

5. Check your email and copy the verification code

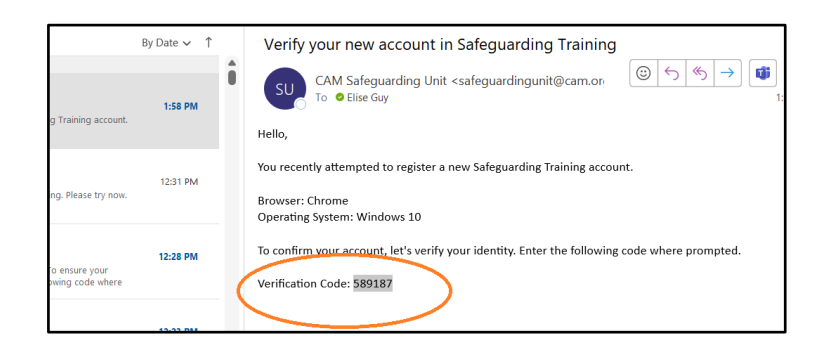

|                                                                             | Login / Register                                                                                                    |
|-----------------------------------------------------------------------------|----------------------------------------------------------------------------------------------------|
|                                                                             | Enter the verification code that we emailed<br>you at ey@cu.<br>* Enter Verification Code                                                |
| e Catholic Archdiocese of<br>in relation to safeguarding                    | It may take upto a minute for the email to<br>arrive.<br>Please check you spam folder in case you do<br>not see the email in your inbox. |
| ictorian Child Safe Standards,<br>d Safe Organisations on<br>ople is based. | Verify Code                                                                                                    |

6. Paste verification code from your email and click Verify Code

7. If clergy or employee tick the box.

If you're not clergy or an employee leave the box **unticked** and click next.

| CATHOLIC CARCINOCCESE<br>OF MELIFOURNE<br>2440440a@cam.org.au Log Out                                                                                                    |
|----------------------------------------------------------------------------------------------------|
| Please confirm the below declaration or update if your status<br>has changed.<br>Are you a clergyman or an employee at an institution belonging<br>the Archdiocese of Melbourne?<br>Yes, I am |
| * If you are not a member of clergy or employee, please click on<br>the 'next' button without checking the box above<br>Next                                                                  |

8. Watch video to commence training. Scroll to the bottom and click continue

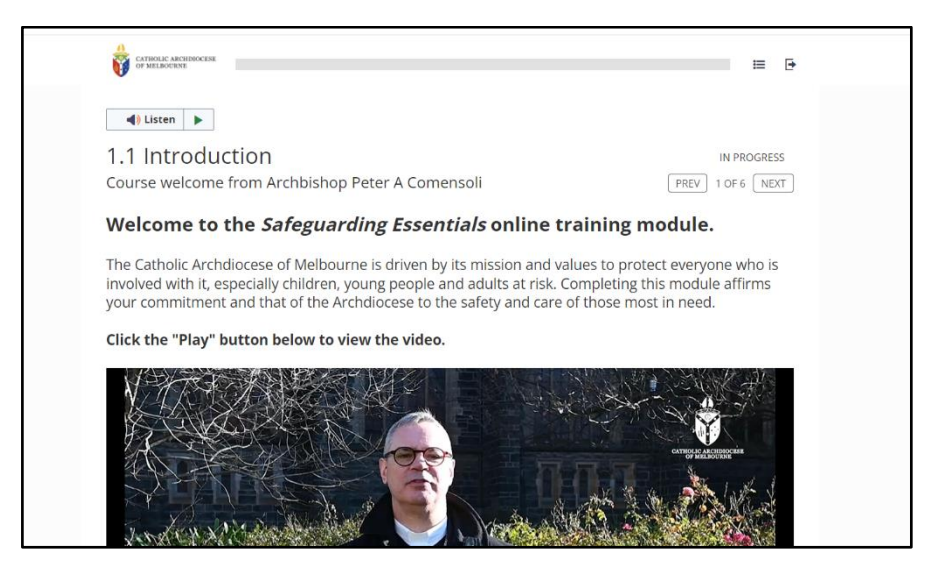

# 9. Opening prayer, click continue

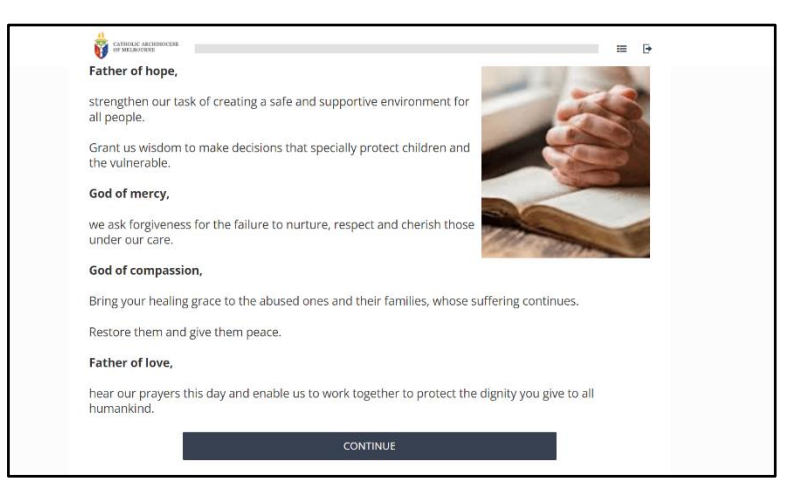

10. Word of caution, read and click continue

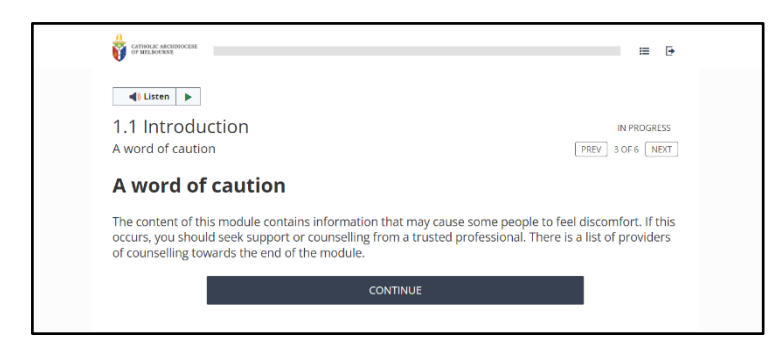

#### 11. Introduction, read and click continue

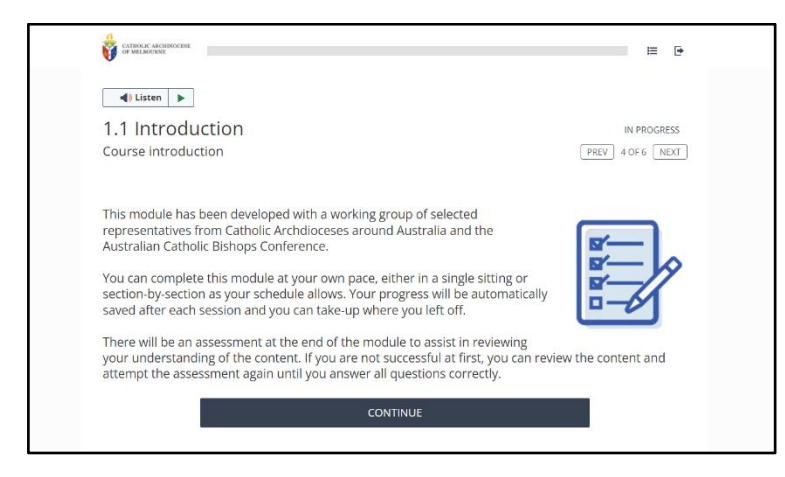

#### 12. Module overview, read and click continue

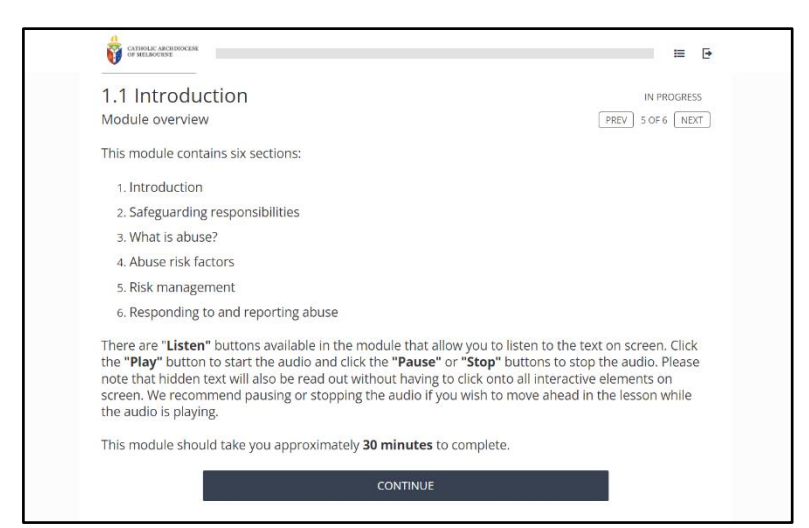

#### Successful completion to receive your certificate

# Access Training Click Here

1. Modules should all say completed. Click the **EXIT** button.

| safeguarding.melbournecatholic.org/apex/scormanywhere_SCORM_Player?inline=1&courseld=a408w0000037GUAAY&simplemedia=true&DisableVersioning=true&autoplay=1                         | Ē  |
|----------------------------------------------------------------------------------------------------|----|
| CAM Website 🧧 🕸 Dashboard - CA 🤌 Eventbrite 🦚 SharePoint 💲 Microsoft 365 🌰 OneDrive 🦚 PSU - Safeguarding 🗭 Salesforce NOVA 🕭 Salesforce 🍄 PACEM 📈 Polonious                       | 39 |
| CATHOLIC ARCHINOCESE                                                                                                    |    |
| Listen                                                                                                    |    |
| Catholic Archdiocese of Melbourne - Safeguarding Essentials                                                                                                    |    |
| ✓ Course completed                                                                                                    |    |
| Congratulations, you have completed this course and your progress has been saved. You can review the content<br>at any time by coming back and using the table of contents below. |    |
| 1.1 Introduction                                                                                                    |    |
| 1.3 Abuse - What is abuse? COMPLETED                                                                                                    |    |
| 1.3 Abuse - Physical abuse COMPLETED                                                                                                    |    |
| 1.3 Abuse - Spiritual abuse                                                                                                    |    |
| 1.3 Abuse - Family Violence   COMPLETED     1.3 Abuse - Exploitation   COMPLETED                                                                                                  |    |
| 1.4 Abuse risk factors COMPLETED                                                                                                    |    |
| 1.5 Code of Conduct COMPLETED                                                                                                    |    |
| 1.6 Responding to and reporting abuse COMPLETED COMPLETED COMPLETED COMPLETED                                                                                                    |    |

# 2. The below screen will appear. Close window

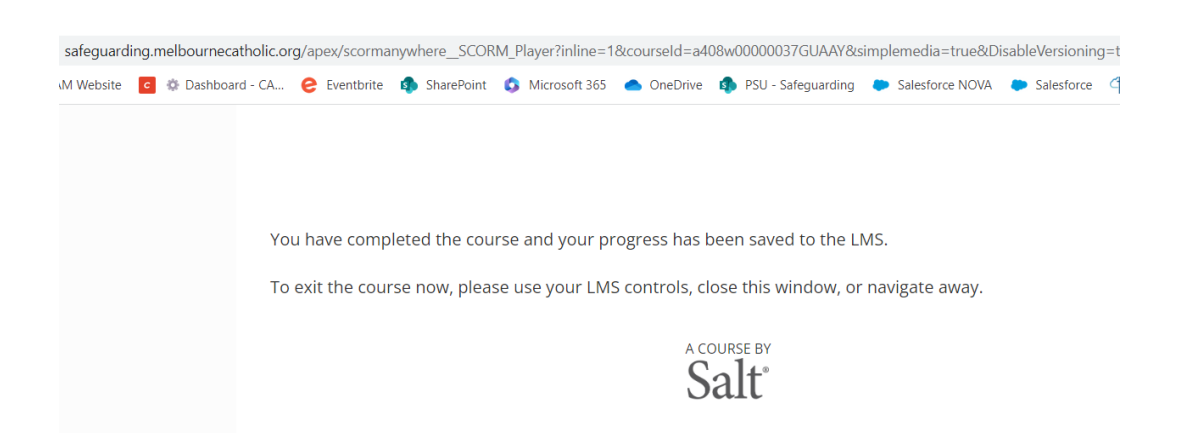

3. Go back into the home dashboard or log back into your training. If the module says **ELIGIBLE**, click on the module. Eligible means you haven't successfully completed the training and have one final step to do.

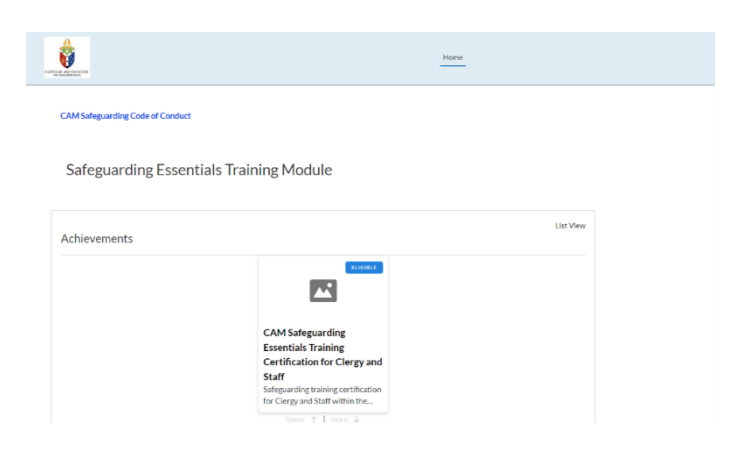

4. This screen will appear. Click on the video module.

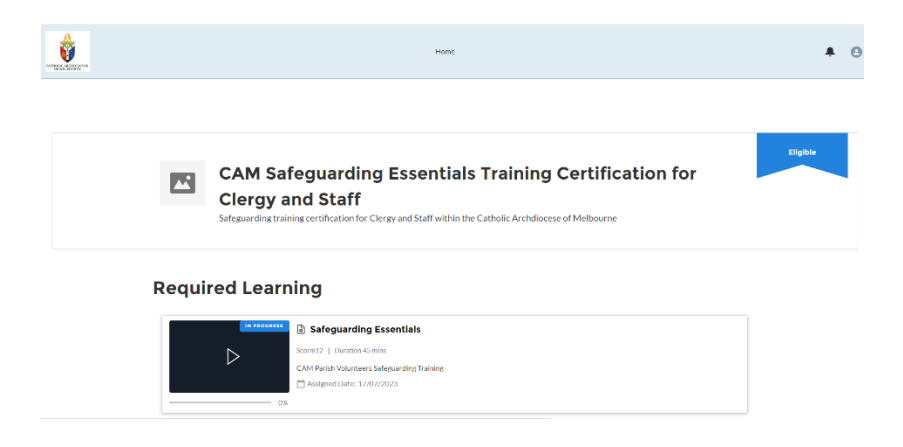

5. Click on the video play button

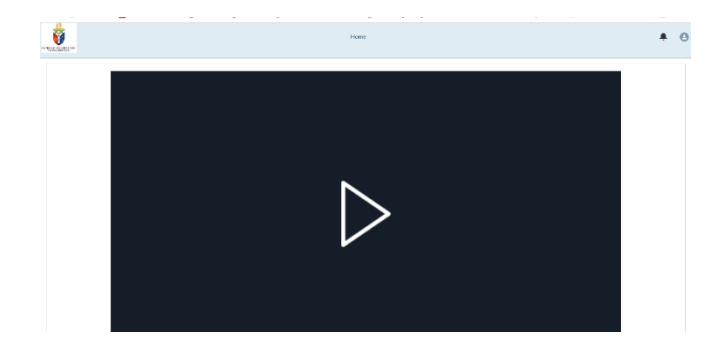

6. Your summary page should have all modules completed. Click the **EXIT** button again.

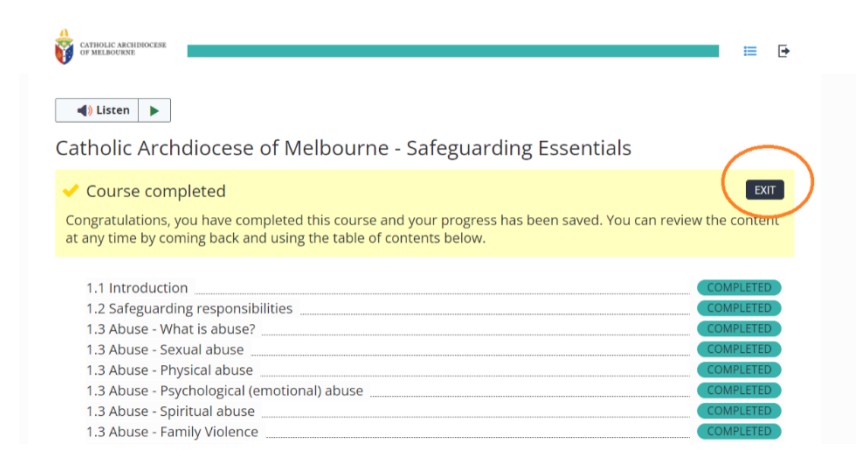

7. Exit this screen. You should receive an email notification saying you have successfully completed your Safeguarding Essentials Training.

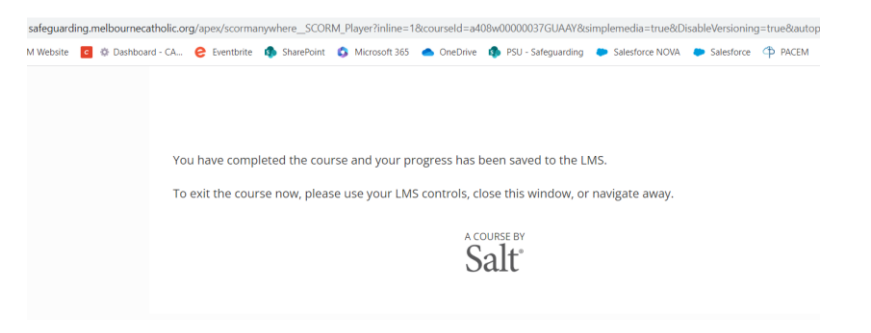

8. Check your email inbox.

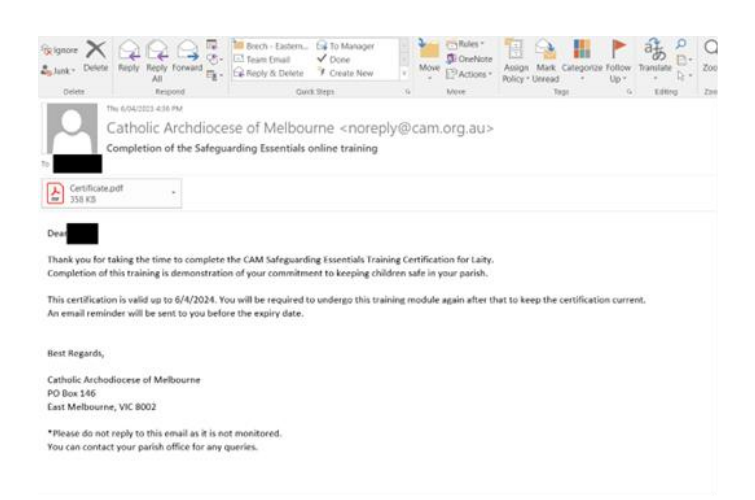

#### 9. Module should now say ACQUIRED

#### 10. Click on the Code of Conduct

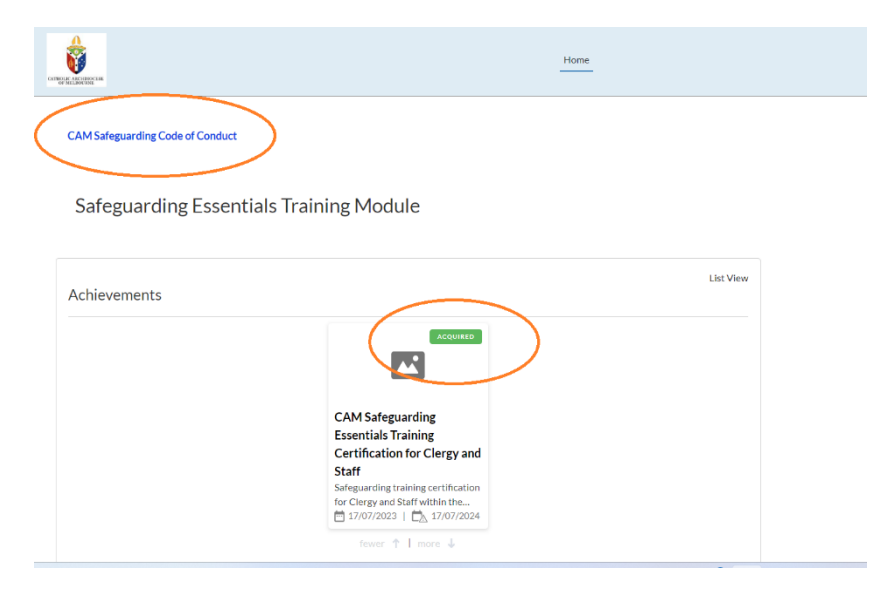

11. Review Code of Conduct arishwebfiles-public.s3.ap-southeast-2.amazonaws.com/CAM/6.14+Safeguarding-Children-and-Young-People-Code-of-Conduct+and+Declaration.pdf site 🧧 🕼 Dashboard - CA... 🤗 Eventbrite 🏟 SharePoint 🚯 Microsoft 365 📥 OneDrive 🏚 PSU - Safeguarding 🐌 Salesforce NOVA 🐞 Salesforce 🗘 PACEM 🏑 Polonious 14 Safeguarding-Children-and-Young-People-Code-of-Conduct a... 1 / 8 | — 100% + | 🗄 刘 Safeguarding Children and Young People **Code of Conduct and Declaration** The Archdiocesan Child Safety Code of Conduct helps to create a positive, respectful and safe environment by setting expectations in relation to the appropriate behaviour of dergy, employees and volunteers in their interactions with children and young people engaged in programs, activities and events. This Child Safety Code of Conduct reflects our acceptance that each child or young person 'has a unique worth created in the image and likeness of God' and deserves protection (Pontifical Commission for the Protection of Minors 2016). When participating in parish, agency or entity activities, clergy, employees and volunteers are required to act in a manner that safeguards children and young people from abuse and harm at all times. Clergy, employees and volunteer in ministry or working with children and young people within the Catholic Archdiocese of Melbourne have a responsibility to understand the important role they play individually and collectively to ensure the wellbeing and safety of all children and young people. DING CHILDREN AND YOUNG PEOPLE CODE OF CONDUCT DECLARAT The Safeguarding Children and Young People Code of Conduct Declaration is an acknowledgement that clergy, employees and volunteers have read and understood the behaviours and conduct expected of them and agree to comply with the Code of Conduct. Clergy, employees and volunteers are required to sign the Safeguarding Children and Young People Code of Conduct Declaration upon their commencement. Volunteers are required to re-sign the Declaration every three years. Clergy and employees are required to re-sign the Declaration annually. Child safety training (see the 'Safeguarding Training' section of the Safeguarding Children and Young People Policy) is required annually for all clergy, volunteers and employees. EXPECTATIONS

12. You have successfully completed your Safeguarding Essentials Training.

| стред данные к | Hone                                                                                                    | <b>#</b> 0 |
|----------------|----------------------------------------------------------------------------------------------------|------------|
|                | CAM Safeguarding Essentials Training Certification for Clergy and Staff<br>Safeguarding training certification for Clergy and Staff within the Catholic Archdiocese of Melbourne | Acquired   |
|                | Required Learning                                                                                                    |            |

13. Renewal Period

To renew your training, there is a 'renewal window' period. If you renew your training before this period, it will not register as having completed your training. Please only renew your training during this renewal window for the system to register training completion.

If your renewal window has expired, please email <u>safeguardingunit@cam.org.au</u>

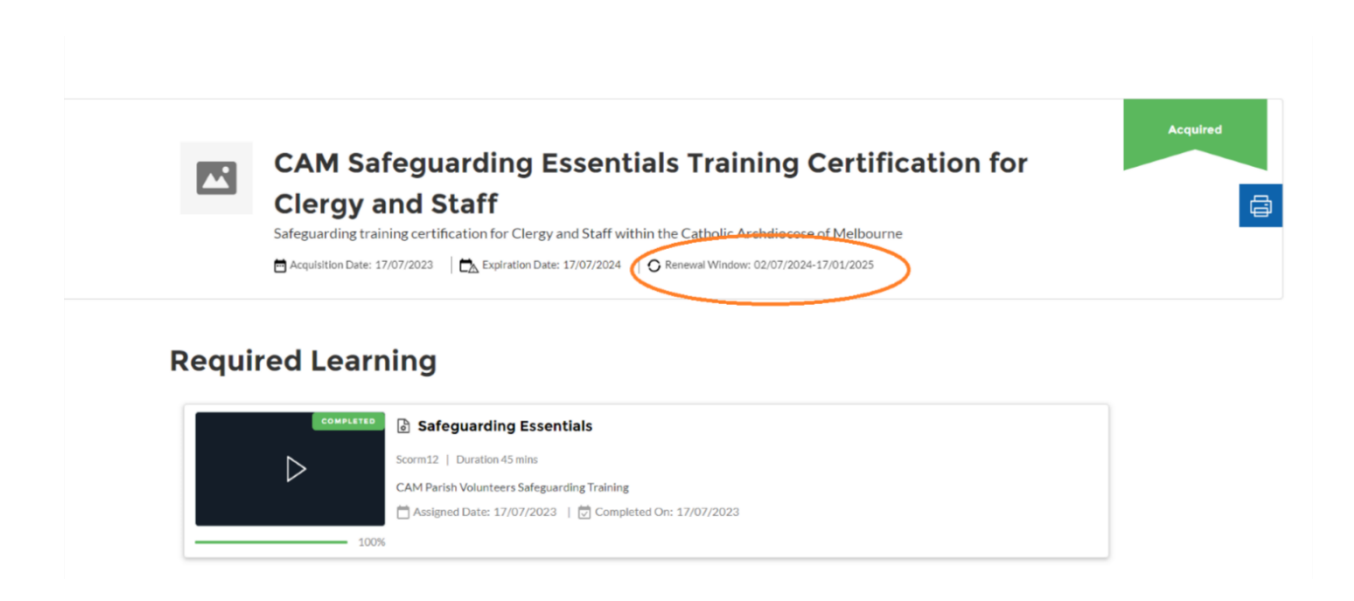

## Signing the Code of Conduct

You can read and accept the Code of Conduct in your Safeguarding Essentials online training. Please follow the instructions below to complete this task.

## Access Training Click Here

- 1. Code of Conduct not signed:
- If you have not signed the code of conduct, when you log in to your Safeguarding Essentials online training portal, you will see the below message on the home page. Click on the link circled and read the code of conduct. It should open in a new tab.

|                                                                                                    | Home                                                                                                    |
|----------------------------------------------------------------------------------------------------|----------------------------------------------------------------------------------------------------|
| Hi <b>Example</b> ,<br>Our records indicate that you have not acknowledged the S<br>Please read the document provided below and acknowledg | ifeguarding Children and Young People Code of Conduct Declaration in recent times.<br>your agreement by clicking the Accept Button. Thank you.<br>- |
| Safeguarding Children and Young People Code of Condu<br>0:00 / 31:18 • • • • • • • • • • • • • • • • • • •                                 | $\triangleright$                                                                                                    |
| I have read / heard, understand and agree to abide by, the Sa                                                                              | eguarding Children and Young People Code of Conduct.                                                                                                |

Alternatively, you can listen to the audio recording of the Code of Conduct.

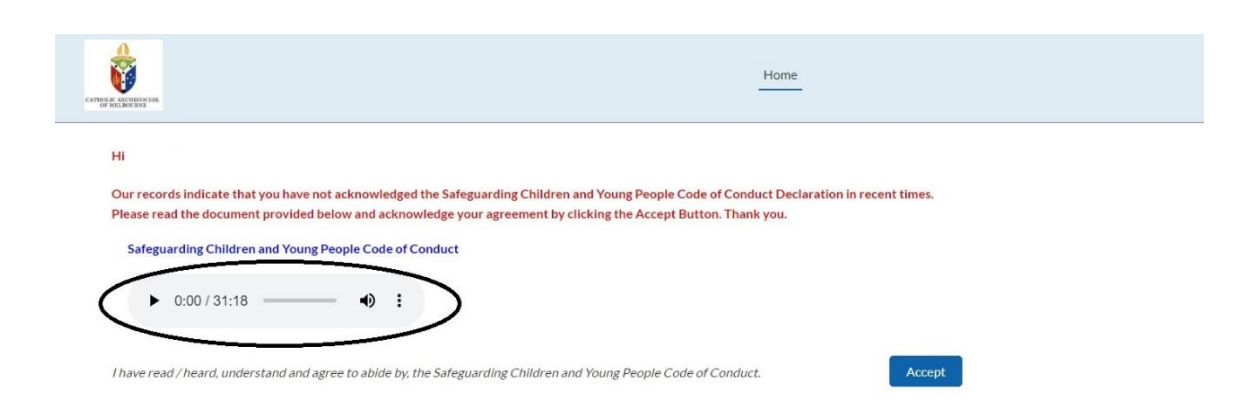

• Once you have read the Code of Conduct, go back to the home page of your safeguarding training module and click accept.

|                                                                                                    | Home                                                                                                    |        |
|----------------------------------------------------------------------------------------------------|----------------------------------------------------------------------------------------------------|--------|
| Hi,<br>Our records indicate that you have not acknowledge<br>Please read the document provided below and ackno<br>Safeguarding Children and Young Beople Code of | I the Safeguarding Children and Young People Code of Conduct Declaration in recent<br>wledge your agreement by clicking the Accept Button. Thank you. | times. |
| ► 0:00 / 31:18                                                                                                    |                                                                                                    |        |
| I have read / heard, understand and agree to abide by,                                                                                                    | the Safeguarding Children and Young People Code of Conduct.                                                                                           | Accept |

• Your screen should now look like the below. You can view this document at any time by clicking on the button highlighted below.

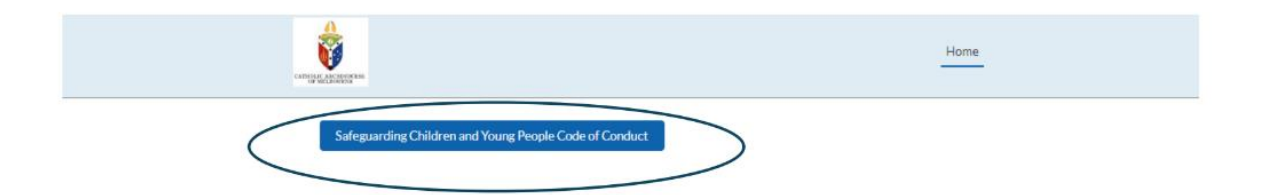

Safeguarding Essentials Training Module

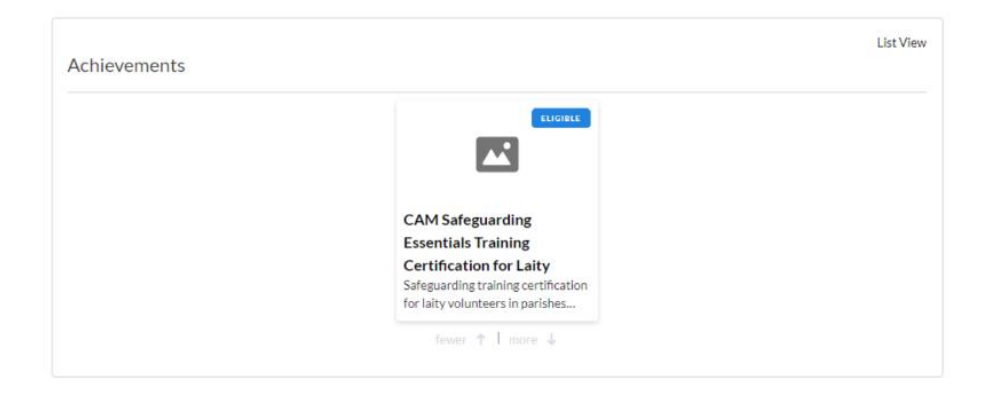

# Safeguarding Essentials Training – Training content not loading

If you're able to log into the training module, however the video isn't loading, you may need to enable third-party cookies.

Your third-party cookies may be blocked on your internet browser, which may be why your page isn't loading the training content. Below are the steps to follow via Chrome to enable third party cookies on your internet browser. These instructions may vary if using a different internet browser.

- 1. On your computer, open Chrome.
- 2. At the top right, click More Settings.
- 3. Under "Privacy and security," click **Cookies and other site data**.
- 4. Select either option:
  - Allow all cookies.
  - Block third party cookies in Incognito.

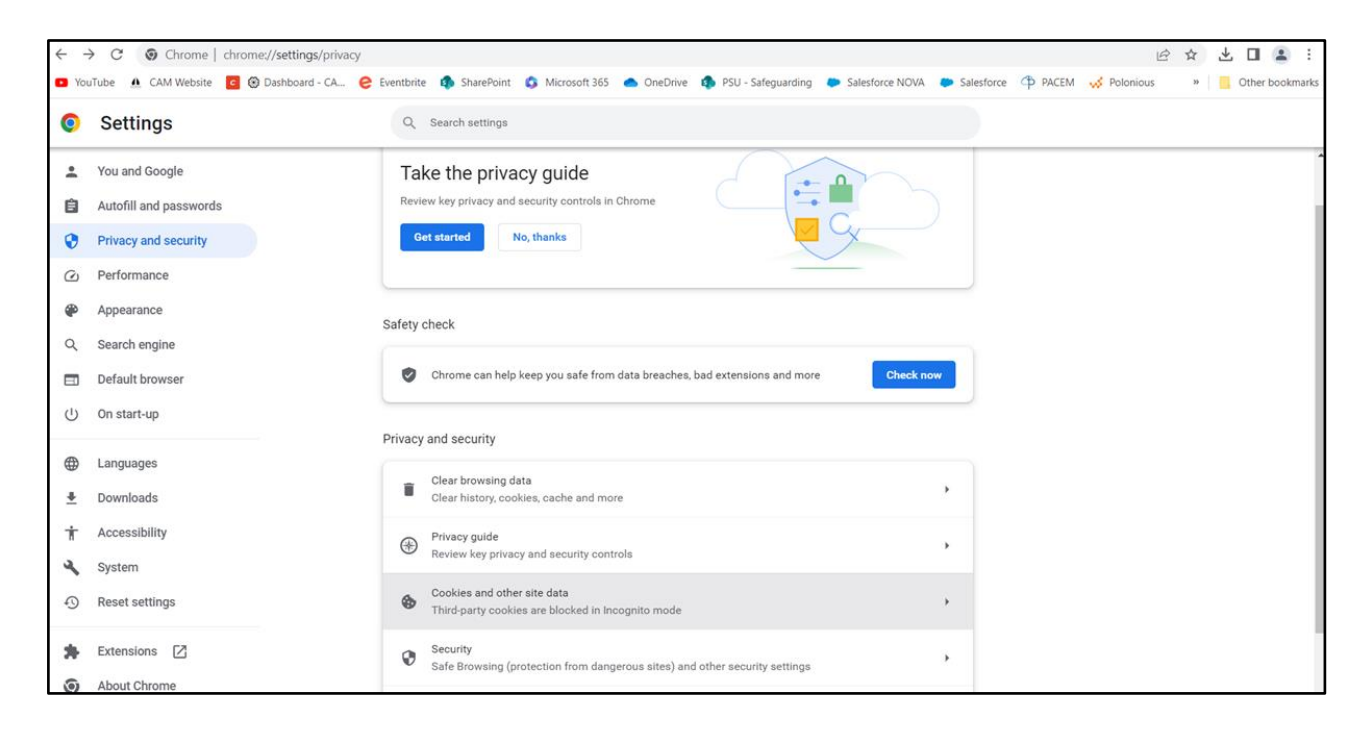

Link for instructions:

https://support.google.com/chrome/answer/95647?hl=en&co=GENIE.Platform%3DDeskt op#zippy=%2Callow-or-block-cookies